# Trouble with online banking?

Adjusting your cookie settings may be the fix.

# What are Cookies, Anyway? How do they work?

They're less delicious than they sound. Cookies are small files placed on a computer that help a website function. When you first visit a website a cookie is often created, storing information to make navigating the site easier in the future Coast-Tel Federal Credit Union's online banking requires the use of cookies for several different functions:

- Multifactor Authentication (also known as MFA) uses them to remember if your device has been categorized as a trusted site for future visits.
- FinanceWorks uses them to store preferences and streamline the presentation for future visits.
- If you're trying to log in or use a solution, or if the browser wants you to verify your identity each time you visit, it's likely your cookies are disabled.
- If you've correctly entered your login information but can't log in, it's likely your browser has some bad data cached.

Take a peek below and find some tips for your browser.

# Internet Explorer 8

Adding Cookie Exceptions for Online Banking

- 1. Click the *Tools*. (also known as the Gear icon)
- 2. Click Internet Options.
- 3. Click on the *Privacy* tab.
- 4. In the *Pop-up Blocker*, click *Settings*.
- 5. In the *Address of website to allow:* field, enter the following URLs, clicking *Add* after each one.

Removing any of these URLs from the allowed sites list will result in online banking not functioning properly.

- rcu.org
- rcuonline.org
- digitalinsight.com
- cashedge.com
- ezcardinfo.com
- nbsusa.com

- liveperson.net
- businessbillpay-e.com

#### Deleting Browsing History

- 1. Click the *Tools* button (also known as the Gear icon)
- 2. Click Internet Options.
- 3. In the *Browsing History* section, click *Delete*.
- 4. Default is all checkboxes checked. Manually uncheck the *Preserve Favorites website data*. If the you do not want them all checked, only *Temporary Internet files* and *Cookies* need to be checked.
- 5. Click Delete.
- 6. Click *OK* to exit.

### Internet Explorer 9, 10 or 11

Adding Cookie Exceptions for Online Banking

- 1. Click the *Tools*. (also known as the Gear icon)
- 2. Click Internet Options.
- 3. Click on the *Privacy* tab.
- 4. Click *Sites* button.
- 5. Enter the following URLs, clicking Allow after each one. Clicking Block for any of these URLs

will result in online banking not functioning properly.

- rcu.org
- rcuonline.org
- digitalinsight.com
- cashedge.com
- ezcardinfo.com
- nbsusa.com
- liveperson.net
- businessbillpay-e.com
- 6. Click *OK* to exit.

#### Deleting Browsing History

- 1. Click the *Tools* button (also known as the Gear icon)
- 2. Click Internet Options.
- 3. In the *Browsing History* section, click *Delete*.
- 4. Default is all checkboxes checked. Manually uncheck the *Preserve Favorites website data*. If the

you do not want them all checked, only *Temporary Internet files* and *Cookies* need to be checked.

5. Click *Delete*.

6. Click *OK* to exit.

# Google Chrome

Adding Cookie Exceptions for Online Banking

- 1. Click the Chrome menu on the browser toolbar.
- 2. Select Settings.
- 3. Click Show Advanced Settings.
- 4. Under *Privacy* click *Content Settings*.
- 5. Under *Cookies*, click *Manage Exceptions*.
- 6. In the *Hostname pattern* field, enter the following URLs, pressing *Tab* after each (and verifying that they are set to *Allow*). Clicking *Block* for any of these URLs will result in online banking not functioning properly.
  - rcu.org
  - rcuonline.org
  - digitalinsight.com
  - cashedge.com
  - ezcardinfo.com
  - nbsusa.com
  - liveperson.net
  - businessbillpay-e.com
- 7. Click *Done* and close the *Settings* tab.

#### Deleting Browsing History

- 1. Click the Chrome menu on the browser toolbar.
- 2. In the column on the left, click *History*.
- 3. Click *Clear browsing data*. This will clear the items that are checked.
- 4. Close the *Settings* tab.

### Firefox

#### Adding Cookie Exceptions for Online Banking

- 1. Click the menu icon on the browser toolbar.
- 2. Click the *Privacy* tab.
- 3. In the dropdown marked *Firefox will:* select *Use custom settings for history*. If you currently have this set to *Never remember history*, this process will be secure.
- 4. Click *Exceptions*.

- In the *Address of website*: field, enter the following URLs, clicking *Allow* after each. Clicking *Block* for any of these URLs will result in online banking not functioning properly.
  - rcu.org
  - rcuonline.org
  - digitalinsight.com
  - cashedge.com
  - ezcardinfo.com
  - nbsusa.com
  - liveperson.net
  - businessbillpay-e.com

#### Deleting Browsing History

- 1. Click the menu icon on the browser toolbar.
- 2. Click *History*.
- 3. Click *Clear Recent History*.
- 4. Select the appropriate amount of time from the dropdown (depending on when you may have attempted access to online banking that resulted in bad data being cached; if they do not know, it is best to select the longest timeframe), and click *Clear Now*.

# Safari 7 & Earlier

Adding Cookie Exceptions for Online Banking

Safari does not allow specific cookies exceptions, so all third-party cookies must be allowed in order for online banking to function properly.

- 1. In the Safari menu, click *Preferences*.
- 2. Click the *Privacy* tab.
- 3. In the *Block cookies and other website data* field, select *Never*.
- 4. Click the red circle at the top left of the *Privacy* window.

#### Deleting Browsing History

- 1. In the Safari menu, click *Clear History and Website Data*.
- 2. Click the *Privacy* tab.
- 3. Click *Remove All Website Data*.
- 4. On the popup, click *Remove Now*.
- 5. Click the red circle at the top left of the *Privacy* window.

5.

# Safari 8 & Later

#### Adding Cookie Exceptions for Online Banking

Safari does not allow specific cookies exceptions, so all third-party cookies must be allowed in order for online banking to function properly.

- 1. In the Safari menu, click *Preferences*.
- 2. Click the *Privacy* tab.
- 3. In the *Cookies and website data* field, select *Always allow*.
- 4. Click the red circle at the top left of the *Privacy* window.

#### Deleting Browsing History

- 1. In the Safari menu, click *Clear History and Website Data*.
- 2. Select the appropriate amount of time from the dropdown (depending on when you may have attempted access to online banking that resulted in bad data being cached), and click *Clear History*.

### Microsoft Edge

Adding Cookie Exceptions for Online Banking

- 1) Click the Menu icon (...) at the top-right of the screen, then click *Settings*.
- 2) In the Advanced Setting section, click View advanced settings.
- 3) In the Cookies dropdown, select Don't block cookies.

#### Adding Cookie Exceptions for Online Banking

- 1) Click the Menu icon (...) at the top-right of the screen, then click *Settings*.
- 2) In the Clear Browsing Data section, click *Choose what to clear*.
- 3) Clear the default checked items by clicking *Clear*.